## 別紙

## 共有ドライブ内にフォルダが表示されない件について

次の方法で、共有ドライブ内にフォルダがあるか確認し、フォルダの場所を移動させてください。

## 作業手順

- ①「ドライブ」を起動し、「共有ドライブ」をクリックする。
- ② 画面右上の青文字で表記されている「非表示の共有ドライブ」をクリックする。

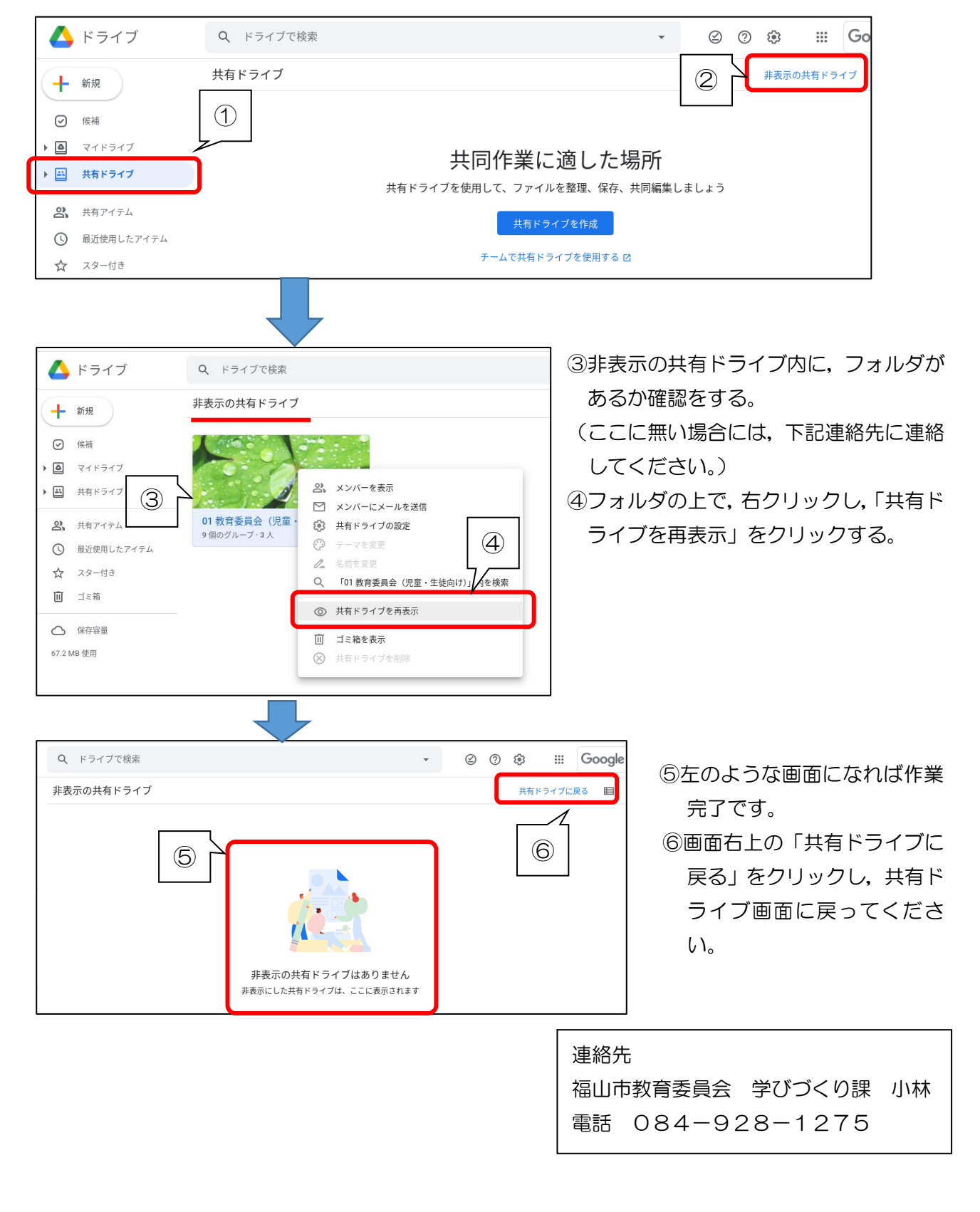